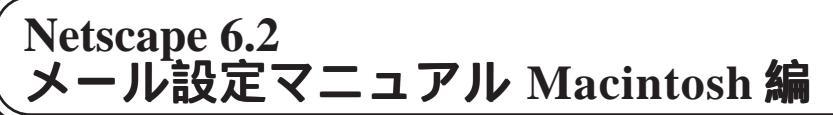

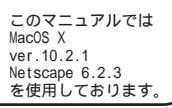

お客様の環境により画面表示が違うことがありますが、ご了承いただけますようお願い致します。

STEP1

メールアカウントの作成を行います。

Netscape6.2 を起動後、 [**タスク**] [**メールとニュースグルー プ**]の順でクリックします。

はじめて設定を行う場合はアカウント ウィザードが自動的に起動しますので STEP4にお進みください。

既存アカウントの編集をされる方は STEP11へお進みください。

設定に必要な [ メール ID ( メールアカウント )] [ メールパスワード ] [ メールアドレス ] [ POP サーバ名 ] [ SMTPサーバ名 ]等のお客様個別の情 報は【ODNサービスご利用のご案内 ]もしくは【ODN アプリケーションサービスご利用のご案内 ]をご 参照ください。設定の際はお手元にご用意ください。

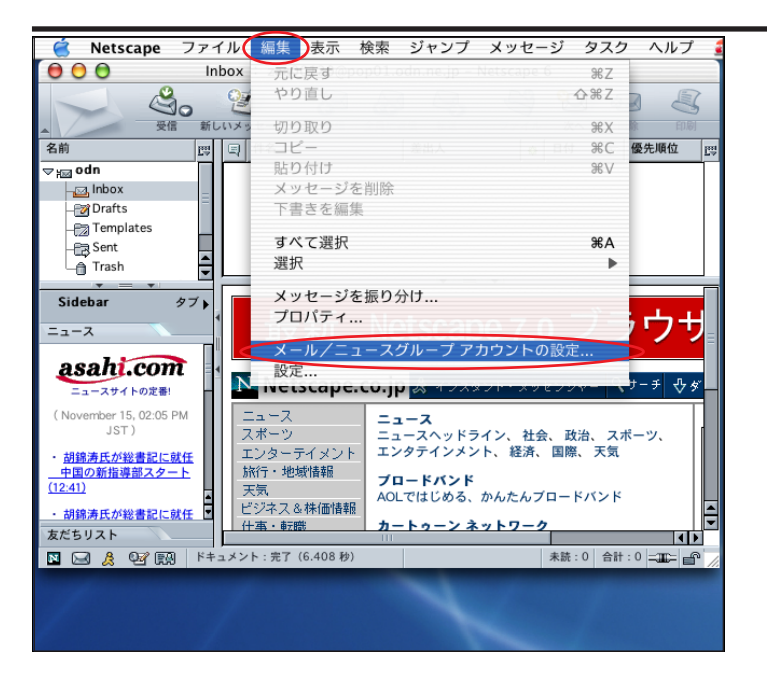

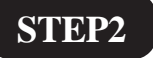

[編集] [メール/ニュースグループア カウントの設定]の順でクリックします。

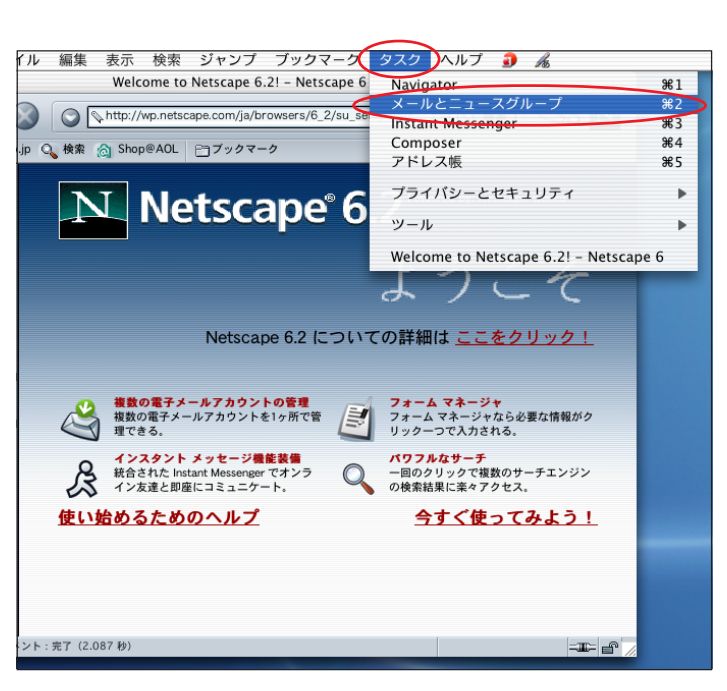

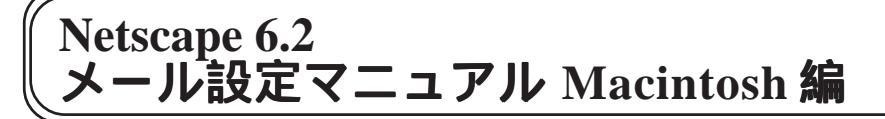

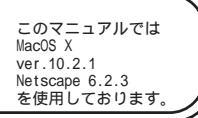

| 0 <b>0</b> ×-J                                                              | レ/ニュースグループ アカウントの設定                                                                                                    |
|-----------------------------------------------------------------------------|----------------------------------------------------------------------------------------------------|
| ▽ odn<br>サーバ設定<br>コピーとフォルダ<br>アドレス<br>ディスクスペース<br>ローカル フォルダ<br>送信サーバ (SMTP) | アカウントの設定         以下はメッセージの送信に必要な情報です。必要な情報がお分かりにならない場合は、システム管理者かインターネットサービス ブロバイダにご連絡ください。         アカウント名:       odn         個人情報         各アカウントは、独自の個人情報を持つことができます。これは受取人が差出人のメッセージを読むときに表示されます。         名約・       - |
| 新しいアカウント                                                                    |                                                                                                    |
| 標準に設定<br>アカウントを削除                                                           | W HTML形式でメッセージを作成する                                                                                                    |
| ヘルプ                                                                         | キャンセル OK                                                                                                    |

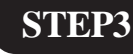

[**新しいアカウント**]をクリックしま す。

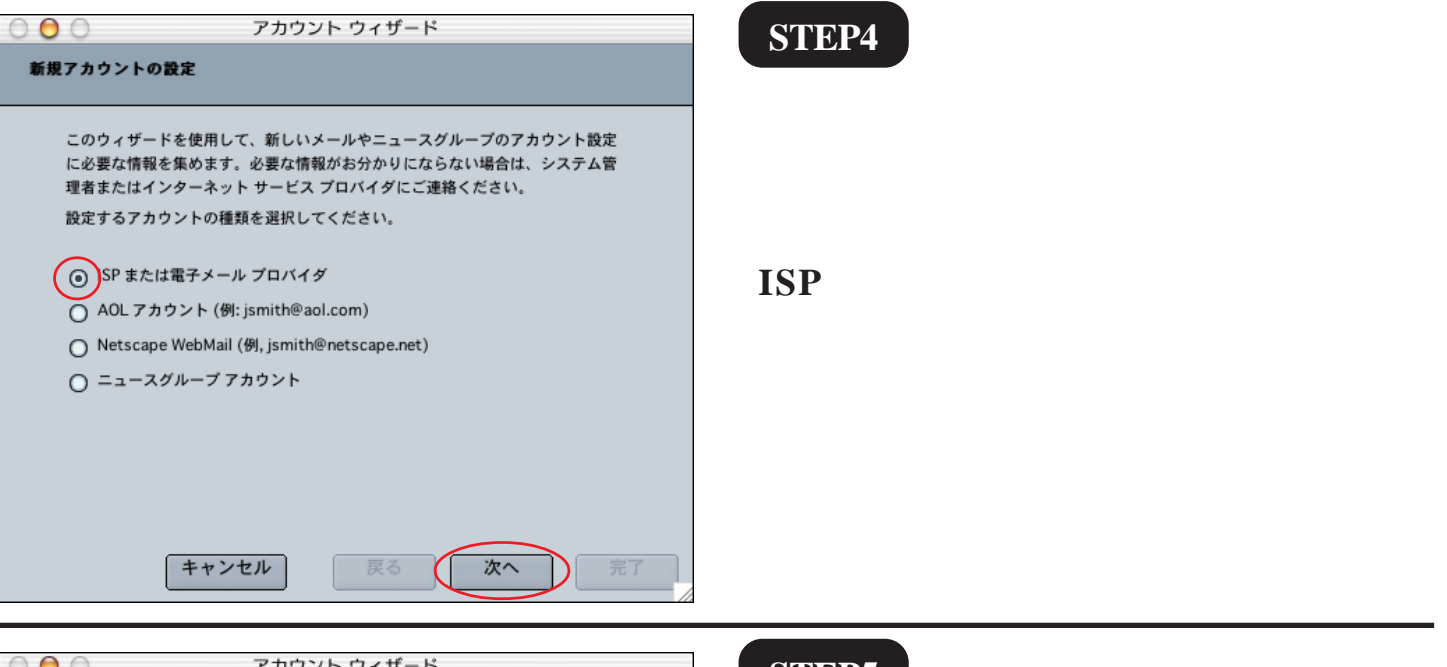

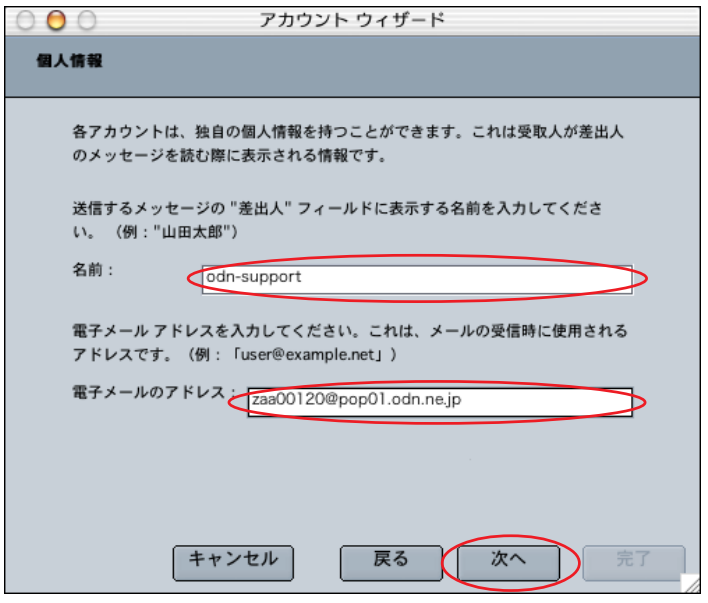

#### STEP5

[名前]に「任意の名前」 1(例:odnsupport)[電子メールのアドレス]に 「メールアドレス」 2を入力します。

[次へ]をクリックします。

1 ここに入力した名前が相手側に送信元とし て表示されます。

2 メールエイリアス(ニックネーム)を設定 している場合は適用後のメールアドレスを入力し てください。(例:odn-support@happy.odn.ne.jp)

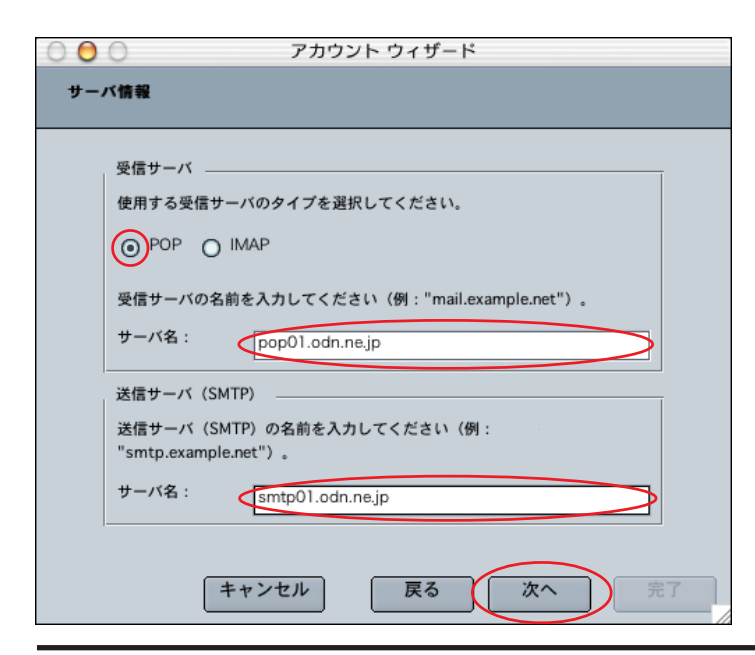

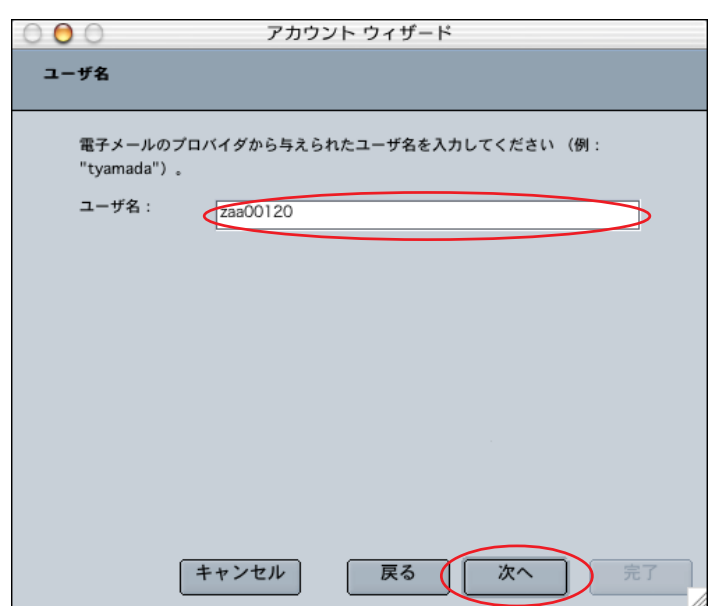

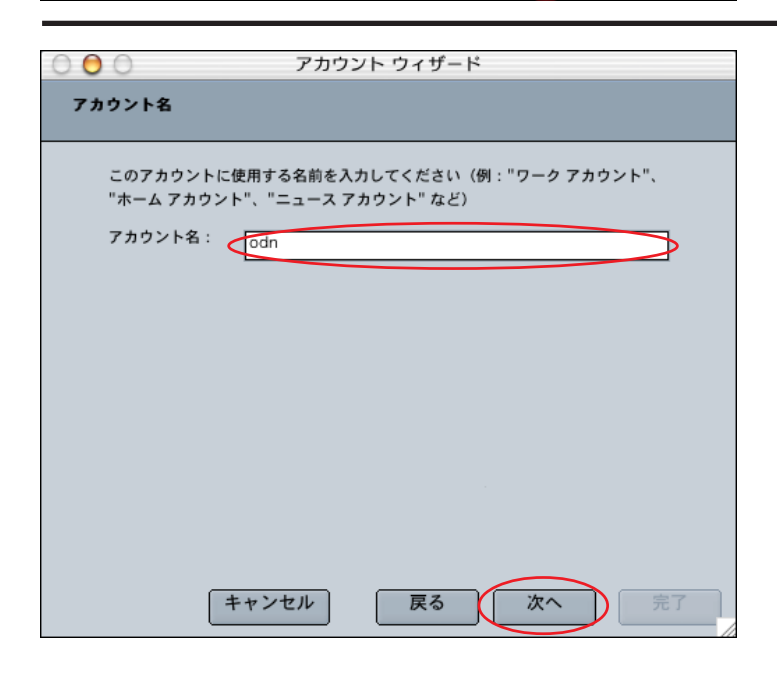

### STEP6

[**受信サーバ**]の[POP]にチェックを 入れ、[**サーバ名**]に「POP**サーバ名**」 を入力します。 [**送信サーバ(SMTP)**]の[**サーバ名**] に「SMTP**サーバ名**」を入力します。

[次へ]をクリックします。

すでに設定済みの場合は送信サーバ(SMTP)の 入力項目は表示されません。 詳しくはSTEP11以降をご覧ください。

#### STEP7

[**ユーザ名**]に「**メール ID(メールアカ ウント)**」を入力し、 [**次へ**]をクリックします。

この項目にはSTEP5で入力した「メールアドレス」 の®より前の部分が自動的に入力されていますの でメールアドレスにメールエイリアス(ニック ネーム)を使用されている方は必ず「メール ID (メールアカウント)」を入力し直してください。

### STEP8

[**アカウント名**]に「**任意の名前**」 (例:odn)を入力し[次へ]をクリック します。

この項目にはSTEP5で入力した「メールアドレス」 が自動的に入力されています。そのまま使用され ても差し支えありません。

Netscape 6.2 メール設定マニュアル Macintosh 編

# Netscape 6.2 メール設定マニュアル Macintosh 編

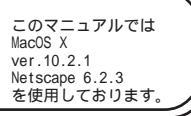

[562]

| 0 <b>0</b> 7            | 'カウント ウィザード              |
|-------------------------|--------------------------|
| 完了しました!                 |                          |
|                         |                          |
| 以下の情報が正しいことを確認          | 認してください。                 |
| アカウント名:                 | odn                      |
| ユーザ名:                   | zaa00120                 |
| 電子メールのアドレス:             | zaa00120@pop01.odn.ne.jp |
| 受信サーバ名:                 | pop01.odn.ne.jp          |
| 受信サーバのタイプ:              | POP3                     |
| 送信サーバ名(SMTP) :          | smtp01.odn.ne.jp         |
| [完了]をクリックしてこれ<br>てください。 | らの設定を保存し、アカウント ウィザードを終了し |
|                         |                          |
|                         |                          |
| キャンセル                   | ア 戻る 次へ 完了               |

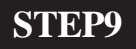

入力した情報が正しいことを確認し、 [**完了**]をクリックします。

入力に間違いがあった場合は[戻る]をクリック して該当の入力項目を修正してください。

初めて設定を行った場合は自動的に メールの受信が開始されますので STEP15へお進みください。

#### STEP10

[**メール/ニュースグループアカウント** の設定…]画面に戻りましたら、

「**新規作成したメールアカウント名**」 (例:odn)の下の[**サーバ設定**]をクリッ クします。

[**サーバにメッセージを残す**]は通常 チェックしません。

[OK]をクリックします。

チェックした場合、メールを受信してもサーバー 内に残ります。残ったメールの総容量がかさみす ぎるとメールが受信できなくなるトラブルが発生 しますのでお気をつけください。

# 以上でメールアカウントの設定は終了 です。

| ⇒ odn                    | サーバ設定           |                                                              |
|--------------------------|-----------------|--------------------------------------------------------------|
| リーハ設定                    | ,<br>サーバのタイプ:   | POP メール サーバ                                                  |
| アドレス                     | サーバ名:           | pop01.odn.ne.jp                                              |
| ディスク スペース                | ユーザ名:           | zaa00120                                                     |
| ローカル フォルダ<br>送信サーバ(SMTP) | ボート:            | 110                                                          |
|                          | サーバ設定           |                                                              |
|                          | □ 保護付きの援        | <sub>急続</sub> (SSL)を使用する                                     |
|                          | ✓ 起動時に新着        | *メールを確認する                                                    |
|                          | ✓ 新着メッセー        | -ジの確認: 10 分ごと                                                |
|                          | □ 自動的に          | 新着メッセージをダウンロードする                                             |
|                          |                 | マージを残す                                                       |
| 新しいアカウント                 |                 | でメッセージを削除したらサーバ側でも削除する                                       |
| 標準に設定                    | □ 終了時にごみ        | *箱フォルダを空にする                                                  |
| 「フェウントを刻除」               | ローカル ディレク       | <b>ኮሀ</b> :                                                  |
| アカワントを削除                 | Macintosh HD:Us | sers:odn:Library:Mozilla:Profiles:default:Ifgtcr2a.slt:Mail: |
| ヘルプ                      |                 | (キャンセル) (OK                                                  |

メール/ニュースグループ アカウントの設定..

000

# Netscape 6.2 メール設定マニュアル Macintosh 編

[562]

#### STEP11

既存アカウントの編集を行います。

STEP1 ~ 2を参考に [メール/ニュースグ ループアカウントの設定] 画面を表示さ せます。

「**設定変更したいメールアカウント名**」 (例:odn)をクリックします。

[**アカウント名**]に「**任意の名前**」 (例:odn)を入力します。

[名前]に「任意の名前」 1(例:odnsupport)[電子メールのアドレス]に 「メールアドレス」 2を入力します。

1 ここに入力した名前が相手側に送信元とし て表示されます。

送信先の環境によっては日本語が表示されない場 合がありますので、半角英数での入力をお勧めし ます。

2 メールエイリアス(ニックネーム)を設定 している場合は適用後のメールアドレスを入力し てください。(例:odn-support@happy.odn.ne.jp)

| Netscape 6.2 |            |
|--------------|------------|
| メール設定マニュアル   | Macintosh編 |

5/7

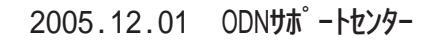

| (⇒ odn                                                                   | アカウントの設定                                                                                                    |
|--------------------------------------------------------------------------|----------------------------------------------------------------------------------------------------|
| リーハ政定<br>コピーとフォルダ<br>アドレス<br>ディスクスペース                                    | 以下はメッセージの送信に必要な情報です。必要な情報がお分かりにならない場<br>合は、システム管理者かインターネット サービス プロバイダにご連絡くださ<br>い。                                                                                                    |
| ローカル フォルダ                                                                | アカウント名: odn                                                                                                    |
| ▽ odn-news<br>サーバ設定<br>コピーとフォルダ<br>アドレス<br>オフラインとディスクスペー<br>送信サーバ (SMTP) | <ul> <li>個人情報</li> <li>各アカウントは、独自の個人情報を持つことができます。これは受取人が差<br/>出人のメッセージを読むときに表示されます。</li> <li>名前:</li> <li>odn-support</li> <li>電子メールのアドレス: <u>Tzsa00120@pop01.odn.ne.jp</u></li> </ul> |
| 新しいアカウント                                                                 | 返信アドレス:<br>組織:                                                                                                    |
| 標準に設定                                                                    | 選択                                                                                                    |
| アカウントを削除                                                                 | ☑ HTML形式でメッセージを作成する                                                                                                    |
| ヘルプ                                                                      | 「キャンセル」 OK                                                                                                    |

○ 🖯 ○ メール/ニュースグループ アカウントの設定

### Netscape 6.2 メール設定マニュアル Macintosh 編

メール/ニュースグループ アカウントの設定..

サーバのタイプ: POP メール サーバ

110

□ 保護付きの接続(SSL)を使用する

ーバにメッセージを残す

ローカルでメッセージを削除した
 終了時にごみ箱フォルダを空にする

Macintosh HD:Users:odn:Library:Mozilla:Profile

キャンセル

OK

✓ 新着メッセージの確認: 10 分ごと

□ 自動的に新着メッセージをダウンロードする

✓ 起動時に新着メールを確認する

サーバ設定

サーバ名

ユーザ名:

ポート :

(**D**)\*

ローカル ディレクトリ :

⊃ O O ⇒ odn

サーバ設定

アドレス

ローカル フォルダ

サーバ設定 コピーとフォルダ

アドレス

odn-news

ヘルプ

ディスク スペース

オフラインとディスクスペ 送信サーバ (SMTP)

新しいアカウント

標準に設定

アカウントを削除

[562]

| N |     | 11 |   |
|---|-----|----|---|
|   | Б., | 21 | L |
|   | -   |    | · |

[サーバ設定]をクリックします。

[サーバ名]に[POPサーバ名] [ユーザ名]に[メールID(メールアカ ウント)]が入っていることを確認しま す。 1

[**ポート**]に「110」を入力します。

[**保護付きの接続(**SSL**)を使用する**]に はチェックを入れないでください。

[**サーバにメッセージを残す**]は通常 チェックしません。 2

その他はお客様のお好みに応じて設定してください。

1 [サーバ名][ユーザ名]はアカウント作成 後に変更することはできません。アカウント作成 時のミス等でこの項目を変更したい場合はSTEP3 へお進みください。

2 チェックした場合、メールを受信しても サーバー内に残ります。残ったメールの総容量が かさみすぎるとメールが受信できなくなるトラブ ルが発生しますのでお気をつけください。

| ○ ⊖ ○ ×−                                                                                                    | レ/ニュースグループ アカウントの設定                                                                                                    |
|----------------------------------------------------------------------------------------------------|----------------------------------------------------------------------------------------------------|
| <ul> <li>▼ odn</li> <li>サーバ設定</li> <li>コピーとフォルダ</li> <li>アドレス</li> <li>ディスクスペース</li> <li>ローカルフォルダ</li> <li>マ odn-news</li> <li>サーバ設定</li> <li>コピーとフォルダ</li> <li>アドレス</li> <li>オフラインとディスクスペー</li> <li>送信サーバ (SMTP)</li> </ul> | 送信サーバ (SMTP) の設定         複数のメール アカウントがある場合でも、送信サーバ (SMTP) は 1 つ指定<br>するだけで済みます。送信サーバの名前を入力してください。         サーバ名:         Smtp01.odn.ne.jp         名前とバスワードを使用する         ユーザ名:         保護付きの接続 (SSL) を使用:         ① しない ○ 使用可能なとき ○ 常に |
| 新しいアカウント<br>標準に設定<br>アカウントを削除<br>ヘルプ                                                                                                    | 詳細<br>キャンセル OK                                                                                                    |

# STEP13

[送信サーバ (SMTP)] をクリックしま す。[サーバ名]に「SMTPサーバ名」 を入力し、[名前とパスワードを使用 する]のチェックを外します。

[保護付きの接続(SSL)を使用]は [しない]にチェックを入れます。 [OK]をクリックします。

以上で既存アカウントの編集は終了で す。

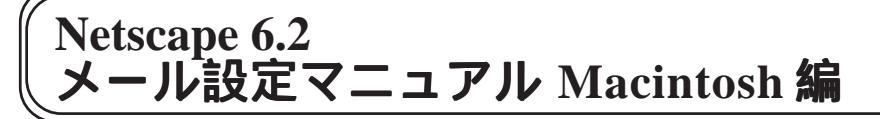

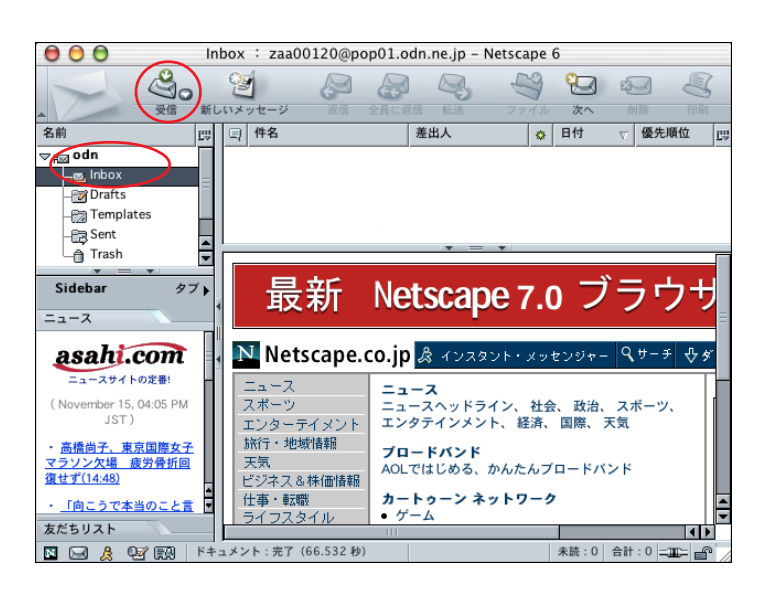

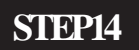

メールの受信を行います。

「**新規作成したメールアカウントのアイ コン**」(例:odn)をダブルクリックし、 表示されたサブフォルダの[Inbox]をク リックします。

[受信]をクリックします。

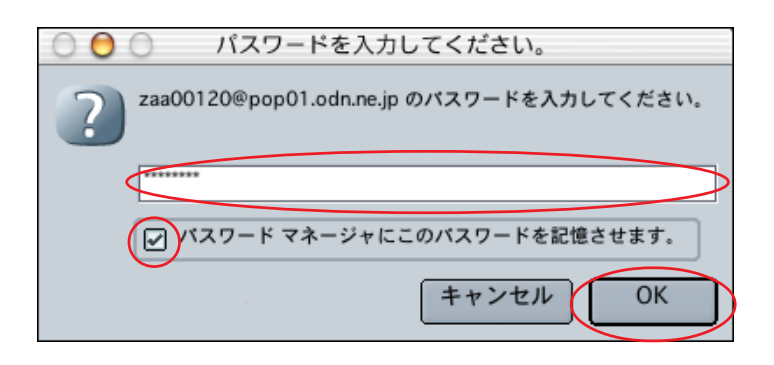

#### STEP15

パスワードの入力画面が表示されますの で「**メールパスワード**」を入力し、 [**パスワードマネージャに**~] に チェックを入れ[OK]をクリックします。

ここのチェックを外すと受信の度にパスワード を要求されるようになります。 パスワードを入力すると「\*」で表示されます。 メールパスワードの設定は受信時にしか行えません。

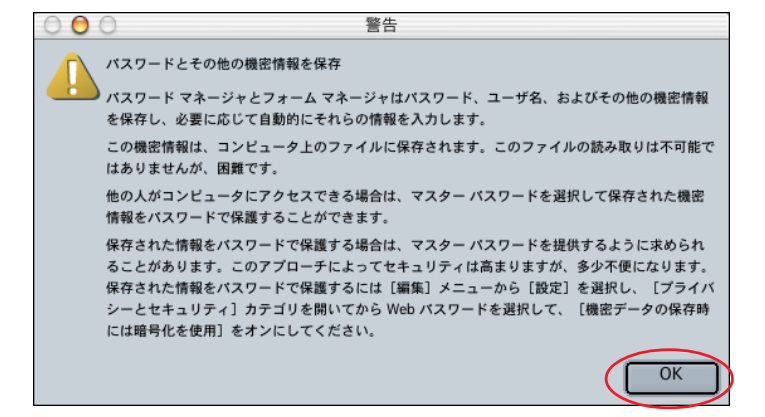

#### STEP16

左図のメッセージが表示されましたら [OK]をクリックします。

メールボックスにメールがあれば受信 します。

終了